#### Ubiquiti AP Normalization Guide:

### 1. Download and install Winscp and Putty (if not already installed)

- a. Winscp can be found at: https://winscp.net/eng/download.php
- Improvements to sessions and workspace management, so that WinSCP can now easily restore tabs that were open when it was last closed.
- Hardware-accelerated AES.
- Extension Archive and Download to archive remote files and download the archive.
- Improvements to Synchronization checklist window.
- Allowed sorting of find results.
- SSH core upgraded to PuTTY 0.73.
- The binaries are signed with new EV certificate valid until February 2023.
- List of all changes.

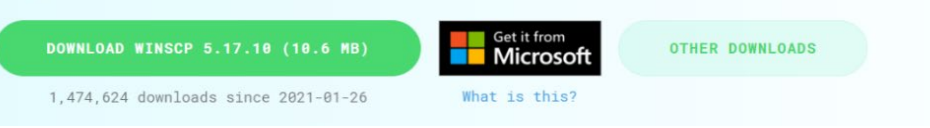

## b. Putty can be found at:

https://www.chiark.greenend.org.uk/~sgtatham/putty/latest.html

| Package file                     | 8                                                                                           |                                                   |                      |  |  |
|----------------------------------|---------------------------------------------------------------------------------------------|---------------------------------------------------|----------------------|--|--|
| You probably v<br>(Not sure whet | vant one of these. They include versions of<br>her you want the 32-bit or the 64-bit versio | all the PuTTY utilit<br>n? Read the <u>FAQ er</u> | es.<br>I <u>y</u> .) |  |  |
| MSI ('Windov                     | vs Installer')                                                                              |                                                   |                      |  |  |
| 32-bit:                          | <u>putty-0.74-installer.msi</u>                                                             | <u>(or by FTP)</u>                                | (signature)          |  |  |
| 64-bit:                          | <u>putty-64bit-0.74-installer.msi</u>                                                       | (or by FTP)                                       | (signature)          |  |  |
| Unix source an                   | chive                                                                                       |                                                   |                      |  |  |
| .tar.gz:                         | <u>putty-0.74.tar.gz</u>                                                                    | (or by FTP)                                       | (signature)          |  |  |
|                                  |                                                                                             |                                                   |                      |  |  |

2. Plug in AP to be normalized into your computer with an RJ45 cord.

## a. WiFi needs to be turned OFF!

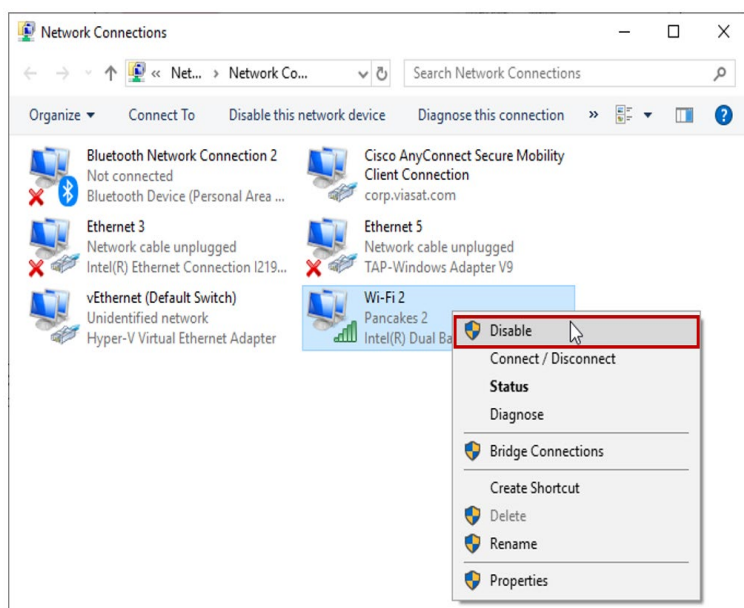

- 3. Open winscp and change the following:
  - a. Protocol: Switch to SCP
  - b. Host name/IP: 192.168.1.20
  - c. Port: 22
  - d. Username: ubnt, and password: ubnt
  - e. Press Login/Connect

4. Press "Yes" or "Accept"

Warning

# Continue connecting to an unknown server and add its host key to a cache?

The server's host key was not found in the cache. You have no guarantee that the server is the computer you think it is.

The server's RSA key details are:

| Algorithm: | ssh-rsa 2048                                    |
|------------|-------------------------------------------------|
| SHA-256:   | AdpJdCbbVfcz1Pa/88SUBC190WMl080jxg6W3pe9F6o=    |
| MD5:       | 8d:f3:86:ec:5b:f1:ef:14:cb:7e:16:61:93:3b:4d:49 |

If you trust this host, press Yes. To connect without adding host key to the cache, press No. To abandon the connection press Cancel.

Copy key fingerprints to clipboard

?

 $\times$ 

| Yes 🔻 | No | Cancel | Help |
|-------|----|--------|------|
|       |    |        |      |

5. On the right-hand side, go to top directory "root" in drop down and double click 'tmp' foldera. On the left side open up the folder containing the unzipped AP image files

| Local Mark Files Commands Session Options Remote Help         Image: Synchronize       Image: Synchronize         Image: Synchronize       Image: Synchronize         Image: Synch                                                                                                    | 🖺 tmp - ubnt@192.168.1.    | 20 - WinSCP                                       |                                                                                            |                                                                                                    | _                        |                                                | -                                                                                                    | -                                                                          |                                                       | ×              |
|----------------------------------------------------------------------------------------------------|----------------------------|---------------------------------------------------|--------------------------------------------------------------------------------------------|----------------------------------------------------------------------------------------------------|--------------------------|------------------------------------------------|----------------------------------------------------------------------------------------------------|----------------------------------------------------------------------------|-------------------------------------------------------|----------------|
| Image: Synchronize       Image: Synchronize       Image: Sy                                                                                                    | Local Mark Files Comma     | ands Session                                      | n Options Remote                                                                           | Help                                                                                                    |                          |                                                |                                                                                                    |                                                                            |                                                       |                |
| ■ ubnt@192168.1.20 (tmp) ×       ● ubnt@192.168.1.20 (tmp) ×       ● New Session         ● My documents       ● N       ● New *       ● N         CMJeers(kbarn/Documents/Community Wi-FRaufointral/Visat/<br>Name       Name       ● New *       ● N                                                                                                    | 🕀 🔀 🧔 Synchronize 🚦        | - 🖓 🗈                                             | 🛞 🗐 Queue 🔹                                                                                | Transfer Settings Default                                                                                                    | • 🏉 •                    |                                                |                                                                                                    |                                                                            |                                                       |                |
| Image: State of the state of the state | 🖵 ubnt@192.168.1.20 (tmj   | p) 🗙 🖳 ub                                         | nt@192.168.1.20 (tmp                                                                       | o) 🗙 📡 New Session                                                                                                    |                          |                                                |                                                                                                    |                                                                            |                                                       |                |
| Image: Image: I            | 📓 My documents 🔻 🗂 🕶       | · 🕅 • 🛅                                           | 🗖 🏠 🎜 🔚 🔶                                                                                  | a alb a                                                                                                    | 🕴 📕 tmp 💿 🔹 🚰 🕶 🍸        | - 🖬 🗖                                          | 🏠 🎜 🖻 🖻                                                                                                    | • • • •                                                                    |                                                       |                |
| C4Users/kbarn/Documents/Community Wi-FlautoInstal/Vasat/       /mp/         Name       Size Type       Changed       Rights       Owner                                                                                                    | 🗊 Upload 🔹 📝 Edit 🔹        | × 🕅 🕞 i                                           | Properties 📔 New -                                                                         | + - 4                                                                                                    | 📲 Download 🔹 📝 Edit      | • × 🛛 🖓                                        | Properties 📔 New •                                                                                              | + - 4                                                                      |                                                       |                |
| Name       Size Type       Changed       Name       Size Changed       Rights       Owner         Parent directory       11/9/2020       348.39 PM       1//1970       nvor.vr.v.       ubnt         popenvtr-tath7>genetilitie       11/9/2020       348.39 PM       9/14/2020       12/09 AM       nvor.vr.v.       ubnt         popenvtr-tath7>genetilitie       11/9/2020       343.52 PM       11/9/2020       343.52 PM       16 KB       9/14/2020       12/09 AM       nver-r       ubnt         popenvtr-tath7>genetilitie       11/9/2020       343.52 PM       16 KB       9/14/2020       12/09 AM       nver-r       ubnt         popenvtr-tath7-segnetilitie       11/9/2020       343.52 PM       16 KB       9/14/2020       12/09 AM       nver-r       ubnt         popenvtr-1s0/7.3-ath7       42.89 KB       BIN File       11/9/2020       343.52 PM       9/04/2020       12/09 AM       nver-r       ubnt         popenvtr-1s0/7.3-ath7       42.89 KB       BIN File       11/9/2020       343.52 PM       9/04/2020       10 KB       1/1/1970       nver-r       ubnt         popenvtr-1s0/7.4       10 KB       1/1/1970       nver-r       ubnt       system.clg       4 KB       1/1/1970       nver-r <td>C:\Users\kbarri\Documents\</td> <td>Community <sup>1</sup></td> <td>Wi-Fi\autoInstallViasat</td> <td>٨</td> <td>/tmp/</td> <td></td> <td></td> <td></td> <td></td> <td></td>                                                                                                    | C:\Users\kbarri\Documents\ | Community <sup>1</sup>                            | Wi-Fi\autoInstallViasat                                                                    | ٨                                                                                                    | /tmp/                    |                                                |                                                                                                    |                                                                            |                                                       |                |
| 0 B of 19.1 MB in 0 of 6 0 B of 36.2 KB in 0 of 6 2 hidden                                                                                                    | Name L L L L L L L L.      | Size<br>7,681 KB<br>21 KB<br>4,289 KB<br>7,583 KB | Type<br>Parent directory<br>File folder<br>Python File<br>BIN File<br>BIN File<br>BIN File | Changed<br>11/9/2020 3:48:39 PM<br>11/9/2020 3:48:39 PM<br>11/9/2020 3:43:52 PM<br>11/9/2020 3:43:52 PM<br>11/9/2020 3:43:52 PM<br>11/9/2020 3:43:52 PM | Name                     | Size<br>4 KB<br>16 KB<br>4 KB<br>10 KB<br>4 KB | Changed<br>1/1/1970<br>9/14/2020 12:09 AM<br>1/1/1970<br>9/14/2020 12:09 AM<br>1/1/1970<br>1/1/1970<br>1/1/1970 | Rights<br>TWXT-XT-X<br>TW-T-T-<br>TW-T-T-<br>TW-T-T-<br>TW-T-T-<br>TW-T-T- | Owner<br>ubnt<br>ubnt<br>ubnt<br>ubnt<br>ubnt<br>ubnt |                |
|                                                                                                    | 0 B of 19.1 MB in 0 of 6   |                                                   |                                                                                            |                                                                                                    | 0 B of 36.2 KB in 0 of 6 |                                                | 9                                                                                                    | SCP                                                                        | 2                                                     | hidden<br>0:18 |

b. Transfer the **bin** (BZ) file by dragging it to the tmp folder and press "OK"

i. DO NOT drag it into a folder within 'tmp', if you do the file must be deleted from that folder.

| Local Mark Files Commands Session Options Remote Help                                                                                                    |       |        |
|----------------------------------------------------------------------------------------------------|-------|--------|
| 🖽 🔁 🔯 Synchronize 🔳 🐙 😰 🛞 🎒 Queue 🔹 Transfer Settings Default 🔹 🍠                                                                                                    |       |        |
| 🖵 ubnt@192.168.1.20 (tmp) × 🖳 ubnt@192.168.1.20 (tmp) × 🖳 New Session                                                                                                    |       |        |
| 🖹 My documents 📲 • 🝸 • 💼 🟹 🖓 🛃 😭 🖓 🚼 🖕 🗢 • 🔶 🕴 📘 tmp 🔹 🚰 • 🕎 • 💼 🏹 🖓 🖉 🖻 Find Files 🔩 🗢 • • •                                                                                |       |        |
| 🎲 Upload 🔹 📝 Edit 🔹 💥 🕼 Properties 🚔 New 🔹 🗄 🖻 💟                                                                                                    |       |        |
| C:\Users\kbarri\Documents\Community Wi-Fi\autoInstallViasat\ /tmp/                                                                                                    |       |        |
| Name Size Type Changed Mame Size Changed Rights                                                                                                    | Owner |        |
| 📕 Parent directory 11/9/2020 3;48:39 PM 📲 1/1/1970 rwxr-xr-x                                                                                                    | ubnt  |        |
| Image: pycache_         File folder         11/9/2020 3:48:39 PM         Image: utermd         9/14/2020 12:09 AM         rwxr-xr-x                                          | ubnt  |        |
| BautoUpgradeViasat.py         13 KB         Python File         11/9/2020         3:43:52 PM         □ BZ.qca956x.v3.7.58.63         7,583 KB         11/9/2020         rw-r | ubnt  |        |
| openwrt-ath79-generi 7,681 KB BIN File 11/9/2020 3:43:52 PM default.cfg 4 KB 1/1/1970 rw-r                                                                                   | ubnt  |        |
| image: scp.py         21 KB         Python File         11/9/2020         3:43:52 PM         image: scp.py         16 KB         9/14/2020         12:09 AM         rw-r     | ubnt  |        |
| openwrt-19.07.3-ath7 4,289 KB BIN File 11/9/2020 3:43:52 PM rwr-r                                                                                                    | ubnt  |        |
| BZ.qca956x.v3.7.58.63         7,583 KB BIN File         11/9/2020 3:43:52 PM         sysinit.txt         10 KB 1/1/1970         rw-rr                                        | ubnt  |        |
| □ system.cfg 4 KB 1/1/1970 rw-rr                                                                                                    | ubnt  |        |
|                                                                                                    |       |        |
|                                                                                                    |       |        |
|                                                                                                    |       |        |
|                                                                                                    |       |        |
|                                                                                                    |       |        |
|                                                                                                    |       |        |
|                                                                                                    |       |        |
|                                                                                                    |       |        |
|                                                                                                    |       |        |
|                                                                                                    |       |        |
|                                                                                                    |       |        |
| 0 B of 19.1 MB in 0 of 6 0 B of 7.43 MB in 0 of 7                                                                                                    | 2     | nidden |

| Session                                                                                                    | Basic options for your PuTTY                                                                                                    | ' session                   |
|----------------------------------------------------------------------------------------------------|----------------------------------------------------------------------------------------------------|-----------------------------|
| Logging<br>Terminal                                                                                                    | Specify the destination you want to con                                                                                                    | nect to                     |
| <ul> <li>Keyboard</li> <li>Bell</li> <li>Features</li> <li>Window</li> <li>Appearance</li> <li>Behaviour</li> </ul>                    | Host Name (or IP address)          192.168.1.20         Connection type:         Raw       Telnet         Rlogin                                                                                                    | Port<br>22<br>SSH () Serial |
| — Translation     Belection     Colours                                                                                                | Saved Sessions                                                                                                    |                             |
| <ul> <li>□ Connection</li> <li>□ Data</li> <li>□ Proxy</li> <li>□ Telnet</li> <li>□ Rlogin</li> <li>□ SSH</li> <li>□ Serial</li> </ul> | Default Settings                                                                                                    | Load<br>Save<br>Delete      |
|                                                                                                    | Close window on exit:<br>Always Never Only of Only of On | n clean exit                |
| About                                                                                                    | Help Open                                                                                                    | Cancel                      |

7.

b.

🚅 login as: ubnt

| PuTTY Secur                                                                                                    | rity Alert                                                                                                    |                                                                                                    |                                                                                                    |                                                  | × |
|----------------------------------------------------------------------------------------------------|----------------------------------------------------------------------------------------------------|----------------------------------------------------------------------------------------------------|----------------------------------------------------------------------------------------------------|--------------------------------------------------|---|
| The second second secon | ne server's host l<br>ave no guarante<br>ink it is.<br>ne server's rsa2 l<br>h-rsa 2048 8d:f3<br>you trust this ho<br>uTTY's cache and<br>you want to car<br>dding the key to<br>you do not trus<br>ponnection. | key is not cac<br>e that the ser<br>sey fingerprin<br>:86:ec:5b:f1:e<br>ost, hit Yes to<br>d carry on connec<br>the cache, hi<br>t this host, hil | hed in the registry<br>ver is the comput<br>f:14:cb:7e:16:61:93<br>add the key to<br>mecting.<br>ting just once, with<br>t No.<br>: Cancel to abando | y. You<br>eer you<br>:3b:4d:49<br>hout<br>on the |   |
|                                                                                                    | Yes                                                                                                    | No                                                                                                    | Cancel                                                                                                    | Help                                             |   |
| Type in u                                                                                                    | JSERNAME '                                                                                                    | ubnt' and                                                                                                    | d press Ente                                                                                                    | er                                               |   |

- 🗆 X

c. Type in "ubnt" as password (it won't show on screen) and press enter. Verify the following screen appears:

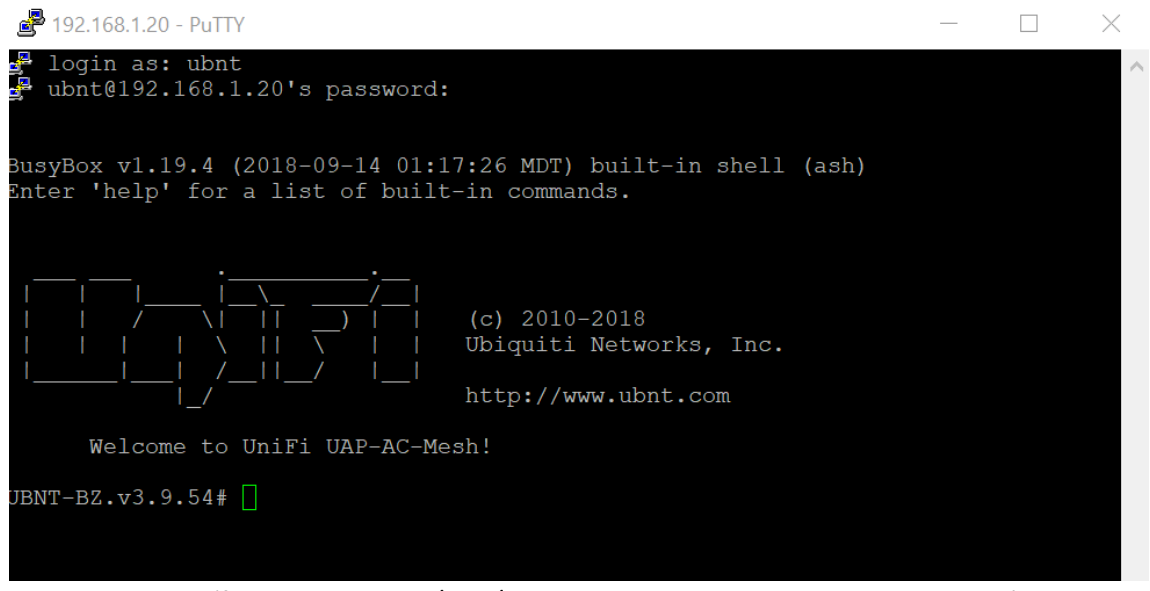

- d. Type 'fwupdate.real -m /tmp/BZ.qca956x.v3.7.58.6385.170508.0957.bin' and press enter
  - i. There is a tab shortcut they can use once starting to type a filename
  - ii. **ONLY PRESS ENTER ONCE** if interrupted the device may break.
  - iii. DO NOT LET CONNECTED DEVICE LOSE POWER OR THE AP MAY BREAK
  - iv. Takes 2 minutes max
  - v. It is supposed to timeout and a "network failure" error will likely appear, this is OK

```
UBNT-BZ.v3.9.54# fwupdate.real -m /tmp/BZ.qca956x.v3.7.58.6385.170508.0957.bin
part:fis:324326, block size:393216
Writing 'u-boot ' to /dev/mtd0(u-boot ) ... [%100]
part:fis:7439025, block size:7929856
Writing 'kernel0 ' to /dev/mtd3(kernel1 ) ... [%100]
```

- 8. Open command prompt and type 'ping 192.168.1.20 -t' and press enter
  - a. Verify that it gets a reply then exit (does not need to stop, will continue endlessly with replies)

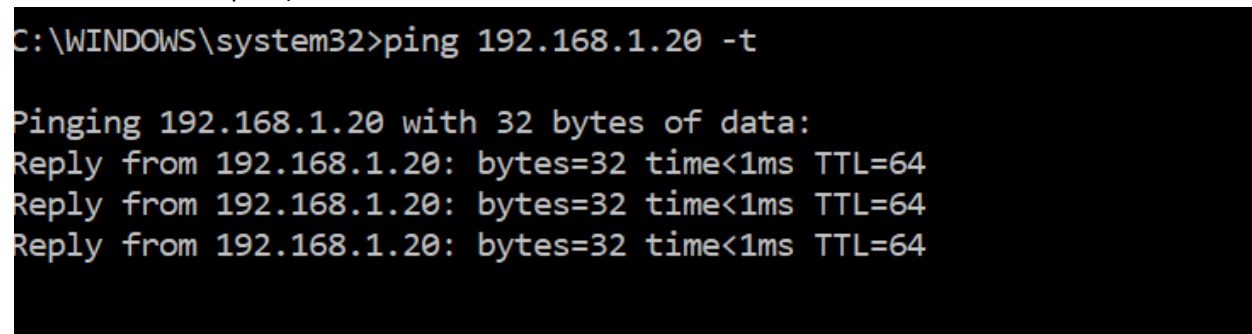

## 9. Afterwards, reopen Putty

a. Right click the icon in top left corner and press "New Session"

🛃 192.168.1.20 - PuTTY

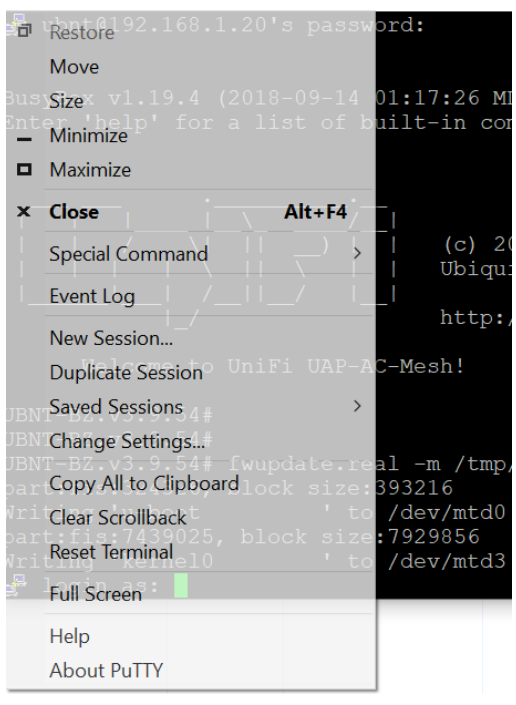

- b. Reenter login credentials
- 10. Open winscp
  - a. Click "Session"  $\rightarrow$  "Restore Session"
  - b. Transfer 'openwrt- 19.07...' to the 'tmp' folder

| 🌯 autoInstallViasat - ubnt                                                                                                    | @192.168.1.2                                       | 20 - WinSCP                                                                   |                                                                                                    |                                                                                                    |                                                    |                                                                                                    |                                           |                                              | ×    |
|----------------------------------------------------------------------------------------------------|----------------------------------------------------|-------------------------------------------------------------------------------|----------------------------------------------------------------------------------------------------|----------------------------------------------------------------------------------------------------|----------------------------------------------------|----------------------------------------------------------------------------------------------------|-------------------------------------------|----------------------------------------------|------|
| Local Mark Files Comm                                                                                                    | ands Session                                       | n Options Remote                                                              | Help                                                                                                    |                                                                                                    |                                                    |                                                                                                    |                                           |                                              |      |
| 🖶 🛃 🎯 Synchronize                                                                                                    | • 🖉 🔹                                              | 🕸 🗿 Queue 🔹                                                                   | Transfer Settings Default                                                                                                    | • 🧭 •                                                                                                    |                                                    |                                                                                                    |                                           |                                              |      |
| 🖵 ubnt@192.168.1.20 ×                                                                                                    | New Ses                                            | sion                                                                          |                                                                                                    |                                                                                                    |                                                    |                                                                                                    |                                           |                                              |      |
| 🖹 My documents 🔹 🗂 י                                                                                                    | • 🕎 • 🛅                                            | 🖿 🏠 🎜 🍢 🗠                                                                     | (ii = ii) =                                                                                                    | 📕 tmp 💿 🔹 🎬 🕶 🍸                                                                                                    | - 🖬 🔽                                              | 🏠 🎜 🖻 🖻                                                                                                    | 🔚 🔶 🔸 🔶 -                                 | r                                            |      |
| 🗑 Upload 🔹 📝 Edit 🔹                                                                                                    | XDD                                                | Properties 🛗 New                                                              | /• • • •                                                                                                    | Edit                                                                                                    | - × 1/ 1                                           | Properties 😤 New                                                                                                   | + - V                                     |                                              |      |
| C:\Users\kbarri\Documents\                                                                                                    | Community 1                                        | Wi-Fi\autoInstallVias                                                         | at\                                                                                                    | /tmp/                                                                                                    |                                                    |                                                                                                    |                                           |                                              |      |
| Name                                                                                                    | Size                                               | Туре                                                                          | Changed                                                                                                    | Name                                                                                                    | Size                                               | Changed                                                                                                    | Rights                                    | Owner                                        |      |
| <ul> <li>_pycache_</li> <li>autoUpgradeViasat.py</li> <li>openwrt-ath79 generi</li> <li>scp.py</li> <li>openwrt-19.07.3-ath7</li> <li>BZ.qca956x.v3.7.58.63</li> </ul> | 13 KB<br>7,681 KB<br>21 KB<br>4,289 KB<br>7,583 KB | File folder<br>Python File<br>BIN File<br>Python File<br>BIN File<br>BIN File | 11/9/2020 3:48:39 PM<br>11/9/2020 3:43:52 PM<br>11/9/2020 3:43:52 PM<br>11/9/2020 3:43:52 PM<br>11/9/2020 3:43:52 PM<br>11/9/2020 3:43:52 PM | <ul> <li>default.cfg</li> <li>openwrt-19.07.3-ath7</li> <li>rc.bt</li> <li>running.cfg</li> <li>sysinit.bt</li> <li>system.cfg</li> </ul> | 4 KB<br>4,289 KB<br>16 KB<br>4 KB<br>10 KB<br>4 KB | 1/1/2021 12:00 AM<br>11/9/2020<br>1/1/2021 12:00 AM<br>1/1/2021 12:00 AM<br>1/1/2021 12:00 AM<br>1/1/2021 12:00 AM | TW-TT<br>TW-TT<br>TW-TT<br>TW-TT<br>TW-TT | ubnt<br>ubnt<br>ubnt<br>ubnt<br>ubnt<br>ubnt |      |
| 0 B of 19.1 MB in 0 of 6                                                                                                    |                                                    |                                                                               |                                                                                                    | 0 B of 4.22 MB in 0 of 6                                                                                                    |                                                    |                                                                                                    |                                           | 1 hic                                        | lden |
|                                                                                                    |                                                    |                                                                               |                                                                                                    |                                                                                                    |                                                    | •                                                                                                    | SCP                                       | 0:01:34                                      | 8 .  |

- 11. Return to Putty
  - a. Enter 'cat /proc/mtd' and press enter

| BZ.v3. | .7.58# cat | /proc/mt  | :d           |
|--------|------------|-----------|--------------|
| dev:   | size       | erasesize | e name       |
| mtd0:  | 00060000   | 00010000  | "u-boot"     |
| mtd1:  | 00010000   | 00010000  | "u-boot-env" |
| mtd2:  | 00790000   | 00010000  | "kernel0"    |
| mtd3:  | 00790000   | 00010000  | "kernel1"    |
| mtd4:  | 00020000   | 00010000  | "bs"         |
| mtd5:  | 00040000   | 00010000  | "cfg"        |
| mtd6:  | 00010000   | 00010000  | "EEPROM"     |
| BZ.v3. | .7.58#     |           |              |

- b. Take note of which mtd# the "bs" is assigned to (usually mtd4) for later reference
- c. Enter 'mtd write /tmp/openwrt-19.07.3-ath79-generic-ubnt\_unifiac-mesh-squashfssysupgrade.bin **kernel0**' and press enter once
  - i. ONLY PRESS ENTER ONCE (ALWAYS)
  - ii. Tab shortcut doesn't get the 'kernel0' this needs to be typed.

```
BZ.v3.7.58# mtd write /tmp/openwrt-19.07.3-ath79-generic-ubnt_unifiac-mesh-squas
hfs-sysupgrade.bin kernel0
Unlocking kernel0 ...
Writing from /tmp/openwrt-19.07.3-ath79-generic-ubnt_unifiac-mesh-squashfs-sysup
grade.bin to kernel0 ...
```

```
BZ.v3.7.58#
```

d. Type 'mtd erase kernel1' and press enter

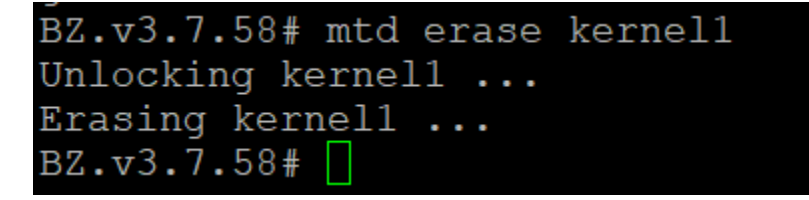

- e. Type 'dd if=/dev/zero bs=1 count=1 of=/dev/**mtd4**' use the mtd assigned to 'bs' instead of 4 if it is different and press enter.
  - i. Verify 1+0 record in and out

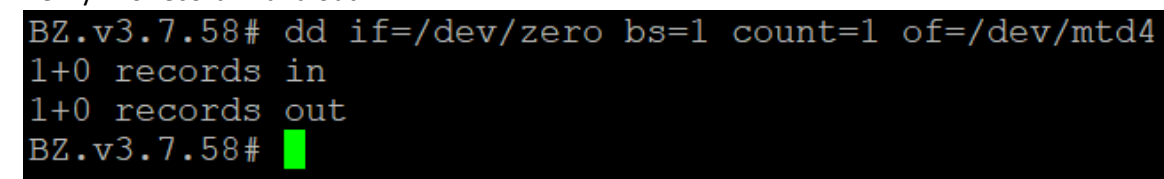

- ii. May be a way to make the mtd selection automated, but don't worry about it for now
- f. Type "reboot' and press enter. Wait for # line

| BZ.v3.7.58# | reboot |
|-------------|--------|
| BZ.v3.7.58# |        |

- 12. Open command prompt
  - a. Type 'ping 192.168.1.1 -t' this has changed from the .20 used before!
  - b. Verify it gets a reply then exit
- 13. Open winscp
  - a. Exit out of winscp then reopen to new session
  - b. Enter 192.168.1.1
  - c. Username: root, leave password blank
  - d. Port: 22
  - e. Press connect

🛍 Login

| New Site                                                        | Session<br>File protocol:<br>SCP<br>Host name:<br>192.168.1.1<br>User name:<br>Password<br>root<br>Save | Port number:<br>22 💽<br>:<br>Advanced |
|-----------------------------------------------------------------|----------------------------------------------------------------------------------------------------|---------------------------------------|
| Tools  Manage Show Login dialog on startup and when the last se | Closed                                                                                                  | e Help                                |

Warning

Continue connecting to an unknown server and add its host key to a cache?

The server's host key was not found in the cache. You have no guarantee that the server is the computer you think it is.

The server's RSA key details are:

| Algorithm: | ssh-rsa 2048                                    |
|------------|-------------------------------------------------|
| SHA-256:   | AdpJdCbbVfcz1Pa/88SUBC190WMl080jxg6W3pe9F6o=    |
| MD5:       | 8d:f3:86:ec:5b:f1:ef:14:cb:7e:16:61:93:3b:4d:49 |

If you trust this host, press Yes. To connect without adding host key to the cache, press No. To abandon the connection press Cancel.

Copy key fingerprints to clipboard

?

 $\times$ 

 $\times$ 

| Yes 🔻 | No | Cancel | Help |
|-------|----|--------|------|
|       |    |        |      |

14. Same viasat image file folder on left and 'tmp' on the right a. Transfer 'openwrt-ath79...' file to 'tmp'

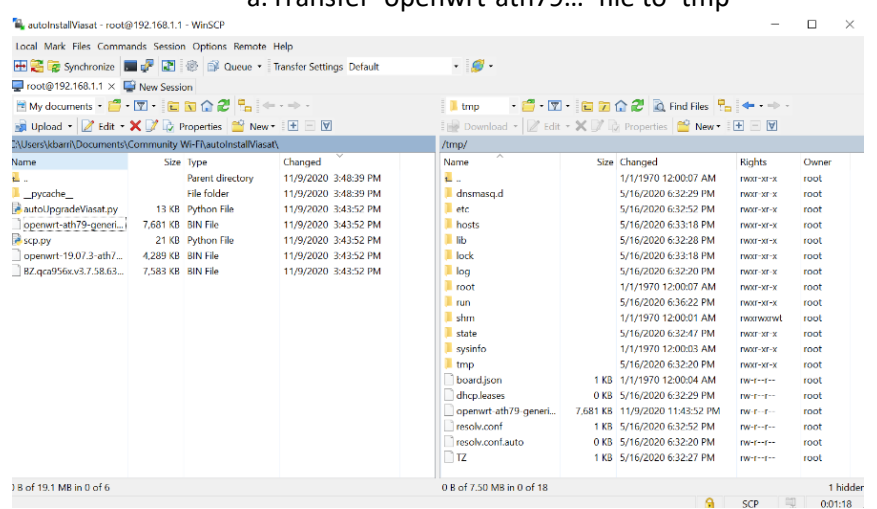

15. Go back to Putty and click new session. Enter the same new credentials as above and click "yes".

| 餐 PuTTY Configuration      | ? ×                                                      |            |  |  |
|----------------------------|----------------------------------------------------------|------------|--|--|
| Category:                  |                                                          |            |  |  |
| E Session                  | Basic options for your PuTTY session                     |            |  |  |
| Terminal                   | Specify the destination you want to connect to           |            |  |  |
| Keyboard                   | Host Name (or IP address)                                | Port       |  |  |
| - Bell<br>Features         | 192.168.1.1                                              | 22         |  |  |
| Window<br>Appearance       | Connection type:<br>Raw Telnet Rlogin SSF                | I O Serial |  |  |
| - Behaviour<br>Translation | Load, save or delete a stored session                    |            |  |  |
|                            | Saved Sessions                                           |            |  |  |
|                            |                                                          |            |  |  |
| - Data                     | Default Settings                                         | Load       |  |  |
| - Proxy<br>Telnet          |                                                          | Save       |  |  |
| Rlogin                     |                                                          |            |  |  |
| Sorial                     |                                                          | Delete     |  |  |
| Sellar                     |                                                          |            |  |  |
|                            | Close window on exit:<br>Always Never Only on clean exit |            |  |  |
|                            |                                                          |            |  |  |
| About Help                 | Open                                                     | Cancel     |  |  |
| PuTTY Security A           | lert 2                                                   | <          |  |  |

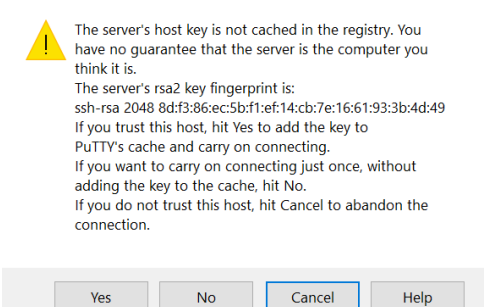

a. Type in just the login name "root" (no password required) and press enter

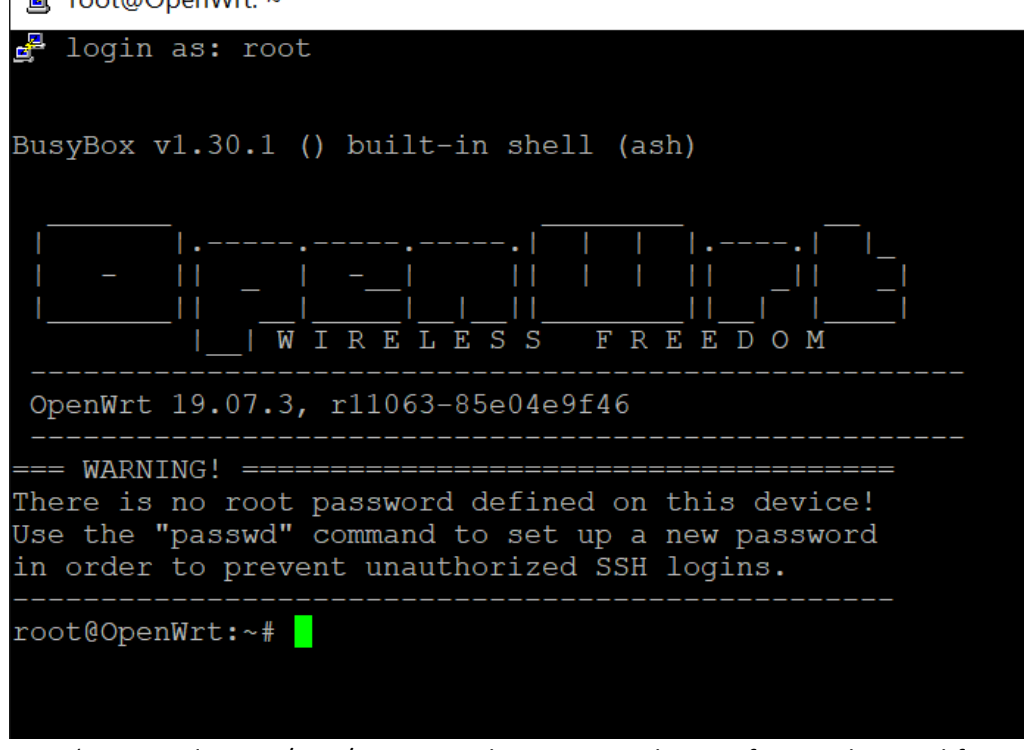

- b. Type 'sysupgrade -v -n /tmp/openwrt-ath79-generic-ubnt\_unifiac-mesh-squashfssysupgrade.bin' and press enter
- c. Press OK to any error messages
- d. Press Accept should read closing all shell sessions. Once you see the below the AP has been staged.

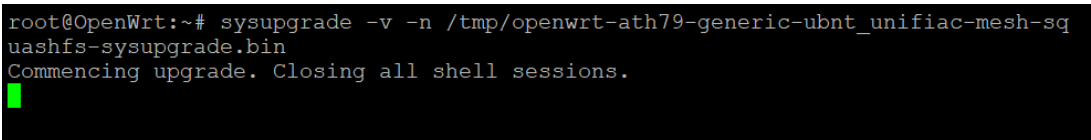

## DONE!

If at any point during the process the device cannot be reached or if you want to check if device is bricked it will no longer appear on either IP, but once the process is complete it won't appear on those IPs either.

This process stages the device as well as fixes it!